### Guide pratique Document Vidéo - Créer 1/16

#### Nouveautés 6.16 (avril 2025) :

- Heures de début et de fin ajoutées au montage dans l'écran de présentation
- Personnalisation de la vidéo (fond et couleurs des titres des sections) (p.3)
- Export et transcription de la piste audio du montage vidéo (p.16)
- Configuration par défaut lors de la 1<sup>ère</sup> connexion
- Nouvelle présentation de la configuration (p.10)
- Alerte s'il y a + de 50 photos dans le document pour le montage
- Possibilité d'intégrer la/les photo(s) du lieu du document (p.4)

### Guide pratique Document Vidéo - Créer 2/16

L'application vous permet de réaliser des séquences vidéo dans vos documents et d'en faire un montage.

#### Dans les sections, vous pouvez :

- Prendre des photos
- Filmer plusieurs séquences
- Prendre des photos pendant la vidéo

#### Une fois le document terminé, l'application vous permet de :

- Monter un film complet contenant des séquences fixes (Informations générales, coordonnées du client, descriptions, etc...) les photos et films des différentes sections **et / ou** 

- Obtenir une archive ZIP contenant l'ensemble des photos et vidéos classées par section et numérotées

Vous pouvez également calculer une empreinte de votre vidéo (P.14) Calculer l'empreinte

### Guide pratique Document Vidéo - Créer 3/16

Sachez, tout d'abord, que vous avez la possibilité de personnaliser le design de votre montage vidéo.

1 / Pour cela, connectez-vous à votre Espace Client > Présentation vidéo

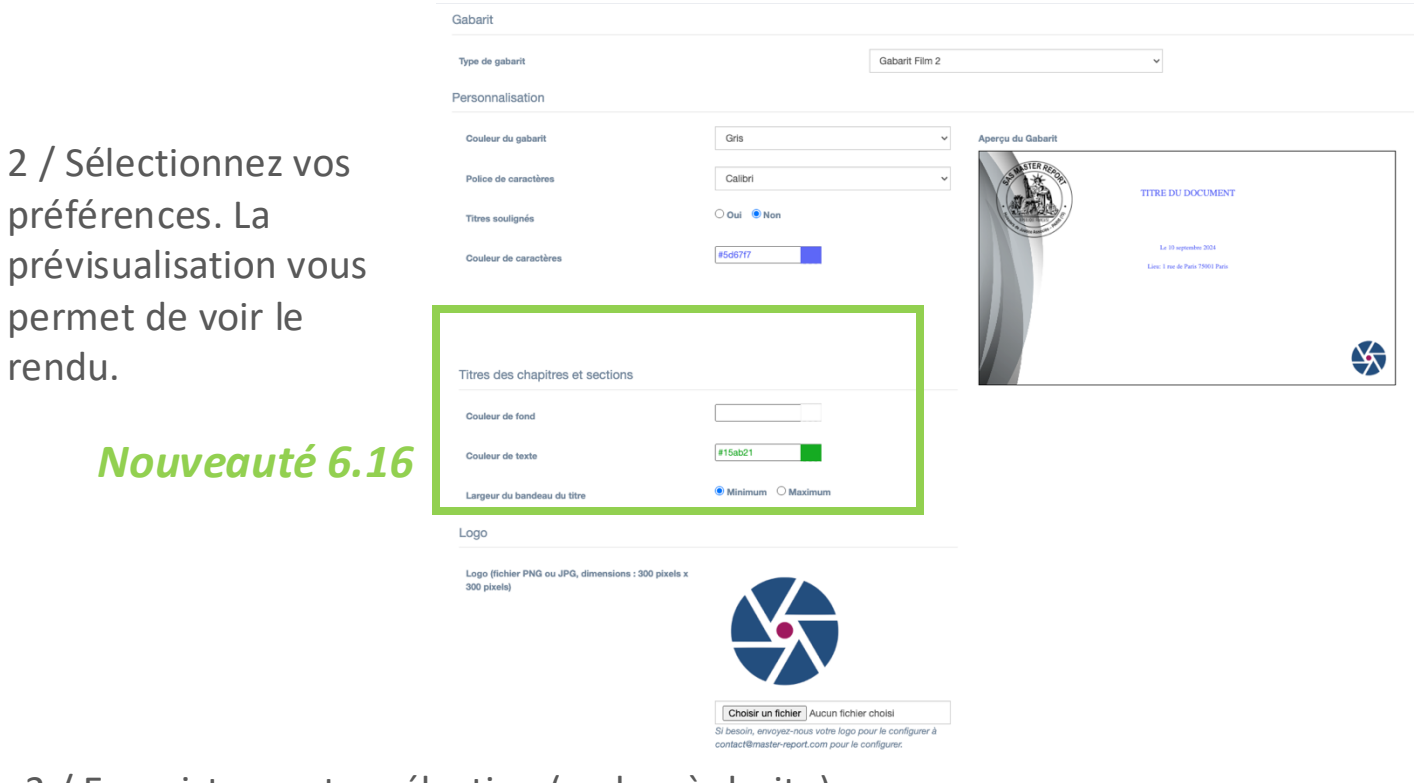

3 / Enregistrer votre sélection (en bas à droite)

4 / Synchroniser depuis l'application

### Guide pratique Document Vidéo - Créer 4/16

#### L'application vous permet de :

- Intégrer un écran de présentation du document
- Intégrer un écran de présentation du matériel utilisé pour filmer
- Insérer une séquence fixe avec la requête, les constatations
- Intégrer les photos ainsi que celles de la section localisation de votre document (depuis la version 6.16)
- Intégrer une carte avec les positions GPS capturées lors de la prise de vue, affichée avant la vidéo
- Exporter une archive avec toutes les photos et vidéos classées et numérotées par section
- Exporter et transcrire la piste audio du montage vidéo (depuis la version 6.16)
- Filmer en 1920x1080 ou 1280x720 des séquences de 10 minutes
- Montage désormais disponible pour les états des lieux (ADB & CDJ) ainsi que les rapports d'expertise immobilières (depuis la version 6.16)
- Incruster votre Marianne ou votre logo sur la vidéo
- Incruster les titres des sections en surimpression au début de la première vidéo d'une section
- Activer le son (ou non)
- Intégrer un écran de fin

#### Et le tout est configurable.

### Guide pratique Document Vidéo - Créer 5/16

#### L'accès à la fonction capture vidéo se fait depuis une section via :

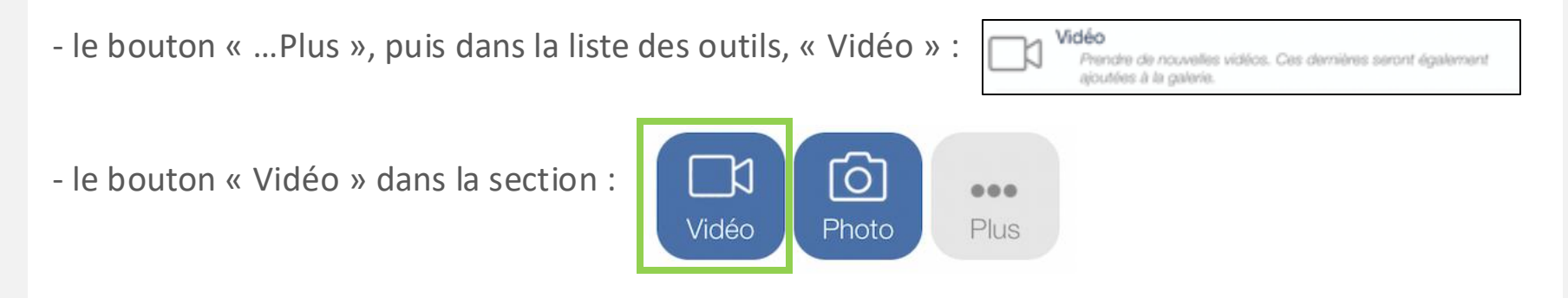

Pour des questions de taille de fichiers, les vidéos sont uniquement stockées sur votre iPad/iPhone. Toutes les séquences vidéo sont stockées dans l'application et une copie est aussi stockée dans la galerie « Photos » de l'iPad/iPhone.

Pour afficher le bouton « Vidéo », il faut activer cette option dans les « Paramètres » (Page d'accueil de l'application > bouton « Paramètres » en bas à droite) :

| Raccourci Vidéo                                       |     |       |
|-------------------------------------------------------|-----|-------|
| Présenter un bouton 'Vidéo' à côté du bouton 'Photo': | Non | - Oui |

### Guide pratique Document Vidéo - Créer 6/16

Maintenant, détaillons les étapes de réalisation d'un document vidéo.

Utilisez les chapitres afin de désigner les rues et les sections pour identifier du numéro x à y, exemple :
Chaptre

| Rue de Neuville            |  |
|----------------------------|--|
| Du no 1 au 5               |  |
| Du no 6 au 10              |  |
| Chapitre<br>Rue de Chample |  |
| Du no 1 au 10              |  |

• Positionnez-vous dans la section « Du no 1 au 5 » du chapitre « Rue de Neuville » puis :

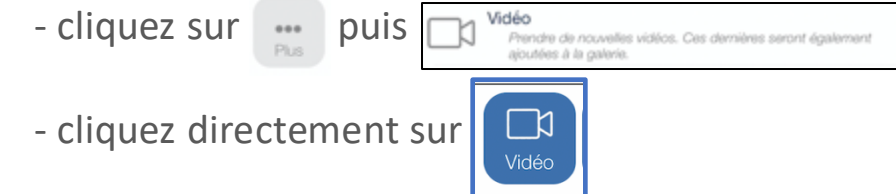

**OU** 

## Guide pratique Document Vidéo - Créer 7/16

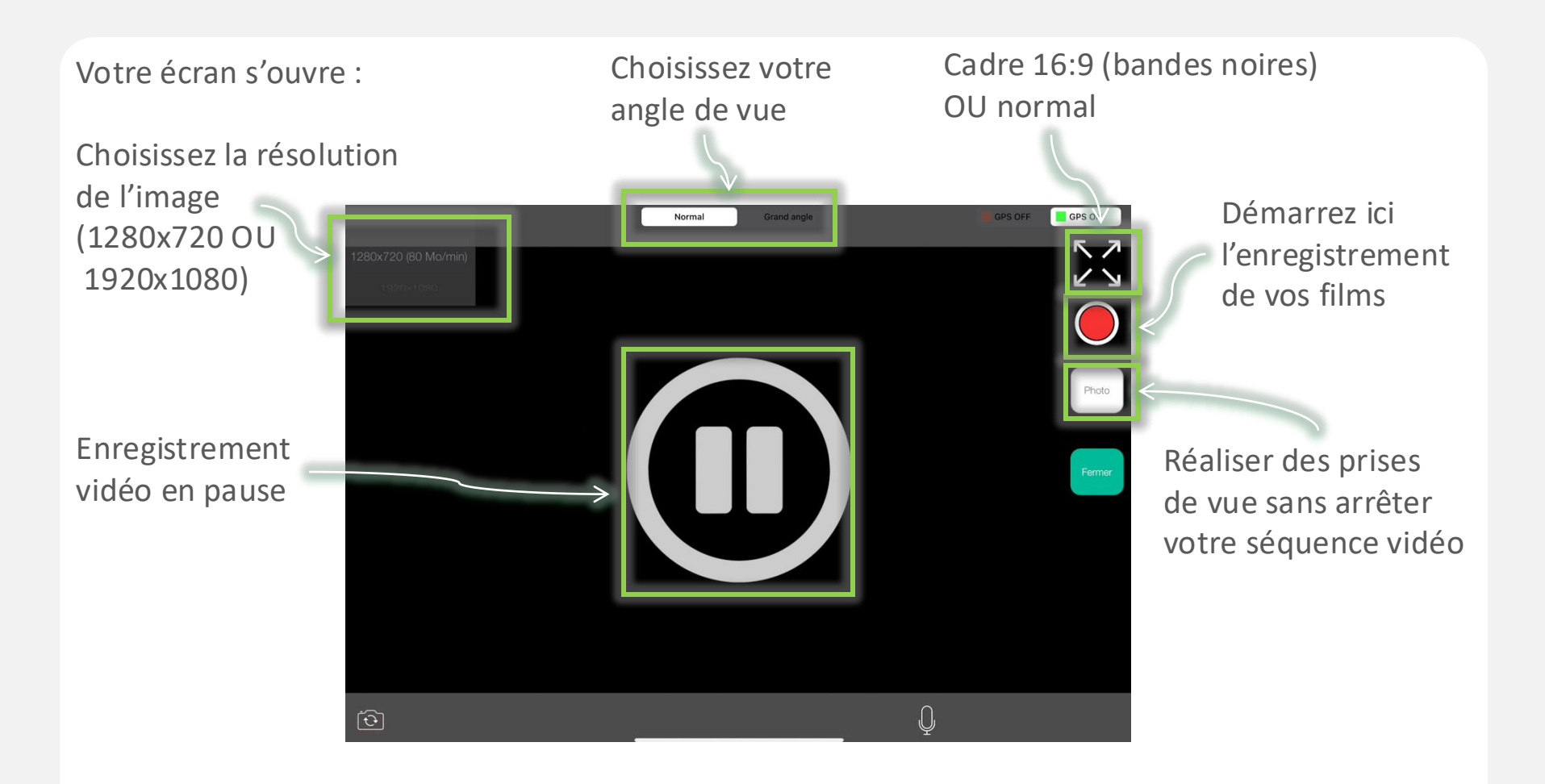

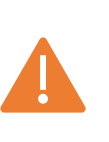

- Le choix d'une résolution sur la première séquence de film d'un document définira la résolution sur toutes les autres séquences.
- Si vous utilisez le zoom lors de votre séquence, la photo n'en tiendra pas compte.
- Le choix du cadre n'est pas disponible sur iPhone

# Guide pratique Document Vidéo - Créer 8/16

Vous avez la possibilité d'activer ou non le GPS depuis le bouton situé en haut à droite de votre écran d'iPad/iPhone :

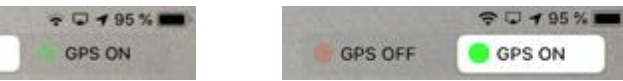

Ceci permettra d'intégrer, automatiquement, juste avant la séquence, une carte avec toutes les positions GPS acquises durant la séquence.

Lors de l'enregistrement d'une vidéo, le temps écoulé et le temps restant s'afficheront en haut de

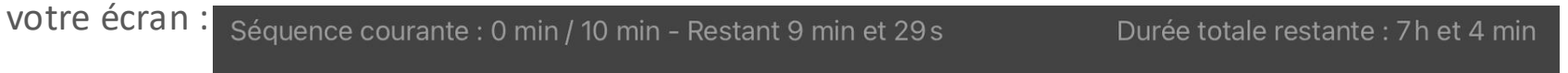

Cette durée est dépendante de la taille de votre espace de stockage disponible sur votre iPad/iPhone au démarrage de la vidéo.

*Nouveau 6.14 : Rendu sur iPhone, même fonctions que l'iPad, excepté le choix du cadre qui n'est pas disponible (Cadre 16:9 avec bandes noires OU normal).* 

GPS OFF

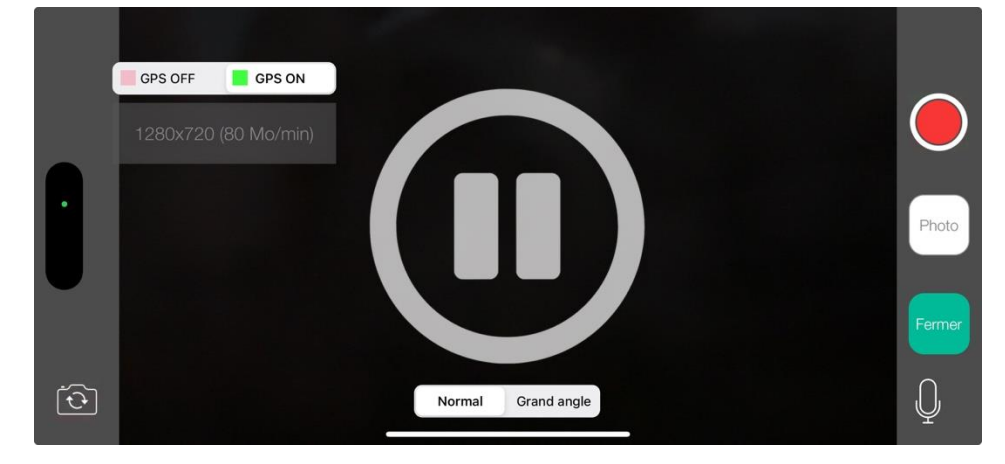

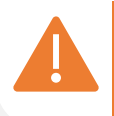

- Nous avons volontairement limité les séquences à 10mn pour que le montage final ne soit pas trop lourd. Il est, bien sûr, possible d'en faire plusieurs.

- Evitez de démarrer des vidéos avec un espace saturé et une batterie vide.

### Guide pratique Document Vidéo - Créer 9/16

• Maintenant, enregistrez 3 petites séquences de film sur les 3 sections de notre exemple :

|   |                        | Chapitre<br>Rue de Neuville                        |  |
|---|------------------------|----------------------------------------------------|--|
|   |                        | Du no 1 au 5                                       |  |
|   |                        | Du no 6 au 10                                      |  |
|   |                        | Rue de Chample                                     |  |
|   |                        | Du no 1 au 10                                      |  |
| • | Cliquez sur 🗈 Afficher | puis sur <b>Vidéo</b> et enfin sur Générer le film |  |

- L'application génère 1 film en associant les 3 séquences réalisées.
- Avant de voir la configuration du film, ajoutez une ou deux photos dans chacune des sections, puis cliquez à nouveau sur Afficher puis sur Vidéo

## Guide pratique Document Vidéo - Créer 10/16

- Maintenant, configurons notre montage :
  - Positionnez les curseurs sur « Oui » ou « Non » pour activer ou non les différentes options
  - Définissez ensuite le temps d'affichage de chaque option

#### Configuration de la vidéo complète

| Écrans                                                                  |            |  |  |  |
|-------------------------------------------------------------------------|------------|--|--|--|
| Insérer une séquence fixe de présentation du constat (requérants, lieu) | Non —— Oui |  |  |  |
| L→ Durée (s)                                                            | 8 –   +    |  |  |  |
| Insérer une séquence fixe avec les caractéristiques du matériel         | Non —— Oui |  |  |  |
| L→ Durée (s)                                                            | 5 - +      |  |  |  |
| Insérer une séquence fixe avec tracé de géolocalisation                 | Non —— Oui |  |  |  |
| L→ Durée (s)                                                            | 7 – +      |  |  |  |

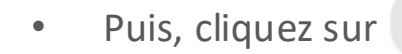

Générer le film

pour voir le résultat

- L'option de tracé de géolocalisation nécessite une connexion internet
- Pensez a bien scroller pour voir toutes les options disponibles
- La configuration se sauvegarde automatiquement pour les prochains montages vidéo
- Une alerte vous préviendra si vous avez + de 50 photos dans le document (montage alors compromis)

## Guide pratique Document Vidéo - Créer 11/16

• La prévisualisation vous permet de voir le résultat. S'il ne vous convient pas, vous pouvez revenir sur le contenu de votre constat ou redéfinir la configuration du montage vidéo.

Vidéo complète

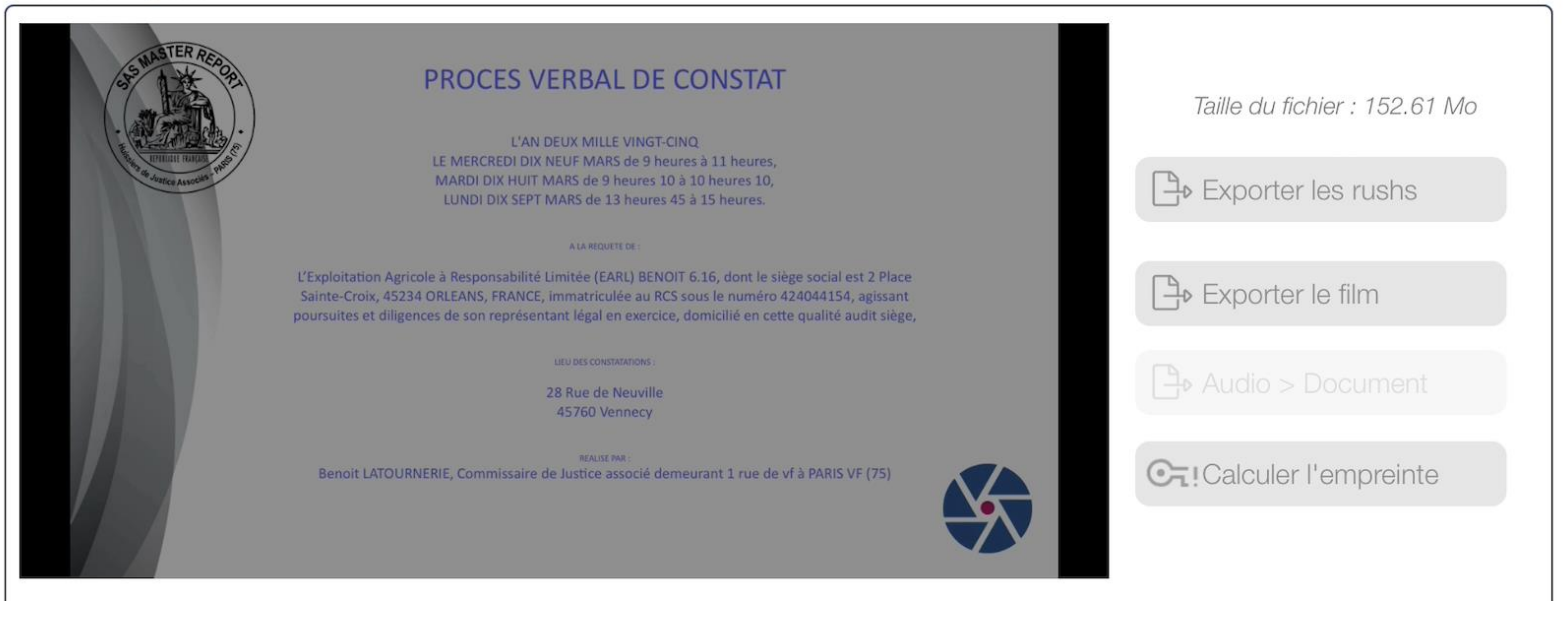

• Attention, toute modification nécessite de cliquer à nouveau sur Générer le film

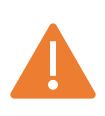

- Avant toute prise de vue, assurez-vous que l'application ait bien accès au microphone (icône Réglages > Confidentialité > Micro).

- Attention : Transférer les fichiers vidéo nécessite du temps et de l'espace disque sur votre iPad/iPhone.

## Guide pratique Document Vidéo - Créer 12/16

#### **Espace disque**

Nous avons réalisé un certain nombre de tests afin de vous donner une idée de l'impact des vidéos sur votre espace disque :

#### 1mn de film en résolution 1280x720 occupe 80Mo

30m > 2.5 Go, 1h > 5Go

#### Il faut prévoir 3 fois l'espace :

- La séquence (stockée dans Master Report)
- Une copie de la séquence (stockée dans l'application Photos)
- Le film

**Exemple :** pour pouvoir monter un film d'1h, il faut avoir au moins 15Go d'espace disponible (20Go si vous avez besoin d'exporter les rushs).

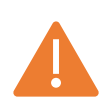

Avec les photos, prévoyez 30 Go d'espace par heure de film.

### Guide pratique Document Vidéo - Créer 13/16

#### **Génération des fichiers**

Montage :

3mn de film prennent 1mn en moyenne à un iPad/iPhone pour le montage (quel que soit le modèle d'iPad/iPhone). 1h de film > 20mn de montage

Export des Rushs : Les rushs (photos et séquences vidéo) sont compressés dans un fichier ZIP avant d'être exportés. Une archive ZIP de 13Go nécessite environ 6 mn pour être exportée (quel que soit l'iPad/iPhone).

Dès que vous avez récupéré les films et/ou les séquences de film sur le support de votre choix, pensez à libérer de l'espace en cliquant sur le bouton « Stockage » depuis la page d'accueil.

Vous allez pouvoir supprimer les vidéos de > 6 mois en cliquant sur « Purger les vidéos de > 6 mois ».

Pour supprimer les vidéos de < 6 mois, cliquez sur « **Liste** ». Vous verrez alors la liste de vos documents comportant des vidéos. Vous pourrez alors supprimer les vidéos dans chaque document.

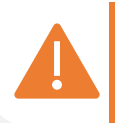

Les vidéos utilisent un espace disque important
Consultez notre guide « Transmettre les rushs et le film à un Client » pour prendre connaissance des différentes méthodes possibles.

### Guide pratique Document Vidéo – Créer 14/16

#### Calcul du HASH (l'empreinte) du fichier vidéo

Dès que votre film est généré, le bouton du calcul de l'empreinte est disponible :

Calculer l'empreinte

Cliquez et récupérez le HASH du fichier vidéo en le copiant : Copier l'empreinte

Le code est enregistré dans le presse-papier de l'iPad/iPhone, il vous suffit ensuite de le coller dans la section « Remarque générale et annexes » de votre document.

Lorsque vous collez le code, la phrase suivante s'intègre automatiquement : "L'empreinte du fichier vidéo, calculée à l'aide de l'algorithme SHA256, est la suivante : XXXXXXXXX »

#### Notes :

Le HASH permet de s'assurer que le fichier vidéo n'a pas été modifié.

Le HASH est un calcul cryptographique dont le résultat change pour toute modification du fichier.

L'algorithme utilisé est le SHA256.

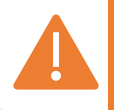

- Collez l'empreinte dans la section « Remarque générale et annexes » afin qu'elle ne s'affiche pas dans le film.

Les séquences vidéo peuvent être spécifiées sur le document.

Pour cela, vous avez 2 options à disposition dans la section Mise en page > Document > Vidéo :

- Insertion de la liste des séquences filmées
- Insertion des timecodes de la vidéo complète

| Voici le rendu sur le document :                                              |                                    |                                     | Liste des vidéos |                             |
|-------------------------------------------------------------------------------|------------------------------------|-------------------------------------|------------------|-----------------------------|
| Liste des séquences                                                           |                                    |                                     | Bureau 1         |                             |
| <b>Description</b><br>Présentation<br>Caractéristiques du matériel<br>Requête | <b>Début</b><br>0 s<br>5 s<br>10 s | <b>Fin</b><br>5 s<br>10 s<br>15 s   |                  | Séquence (à partir de 20 s) |
| Bureau 1<br>Bureau 2<br>Séquence de fin                                       | 15 s<br>1 mn 59 s<br>3 mn 29 s     | 1 mn 59 s<br>3 mn 29 s<br>3 mn 34 s |                  | Séquence (à partir de 26 s) |
|                                                                               |                                    |                                     |                  | Séquence (à partir de 35 s) |

**Note :** il est possible de « Ne pas afficher le titre d'une section sans texte ni photo » pour les documents présentant uniquement des vidéos.

### Guide pratique Document Vidéo - Créer 16/16

section 'Remarque générale et annexes' de votre document. Vous pouvez le transcrire pour l'intégrer dans le document.

#### Piste audio du fichier vidéo (depuis la version 6.16)

Il est maintenant possible de récupérer la piste audio du film complet par ce bouton :

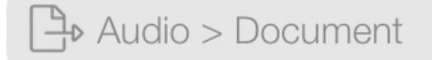

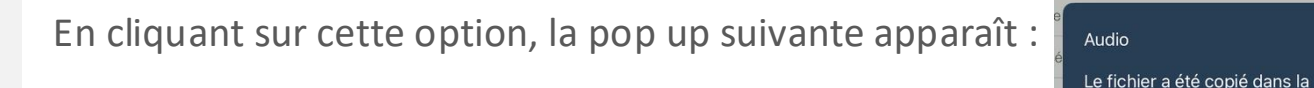

Le ficher audio est intégré dans la section, comme indiqué. Si vous disposez du service de transcription des mémos vocaux, vous avez la possibilité de convertir votre audio en texte.